| <ul> <li>1. Biztonsági információk</li> <li>1.1 Telepítés és beüzemelés</li> <li>1.2 A kézikönyvről</li> <li>1.3 Kötelezettséglemondó nyilatkozat</li> <li>1.4 Fontos észrevétel</li> <li>1.5 Szimbólumok leírása</li> <li>1.6 Gombok leírása</li> <li>2. Telepítés</li> <li>2.1 Kijelző felszerelése</li> <li>2.2 Vezérlődoboz felszerelése</li> <li>2.3 Elektromos hálózatra kapcsolás</li> <li>2.4 Hálózati csatlakozó bekötése</li> <li>3. Beüzemelés</li> <li>3.1 Ora/nap beállítása</li> <li>3.2 Menü struktúra</li> <li>3.3 Menü leírás</li> <li>4. Pedépés a főmenübe</li> <li>4.2 Belépés az almenübe</li> <li>4.3 Főmenü DT O &amp; DT F hőmérséklet különbség funkció</li> <li>4.4 Főmenü THET időre fűtés</li> <li>5.5 CSM Maximum kollektor visszahűtési funkció</li> <li>4.5 S CMM Kaliektor visszahűtési funkció</li> <li>4.5 REC Tartály visszahűtési funkció</li> <li>4.5 GREC Tartály visszahűtési funkció</li> <li>4.5 CFR Glyvédelem</li> <li>4.5 CFR Glyvédelem</li> <li>4.5 CRC Hőmérséklet vezérelt meleg víz cirkuláció</li> </ul> | <b>3</b> 3 3 3 3 4 <b>4</b> 4 4 5 5 6 <b>7</b> 7 7 8 9 <b>10</b> 100 11 12 13 14 14 15 15 15 15 16 |
|----------------------------------------------------------------------------------------------------|----------------------------------------------------------------------------------------------------|
| (cirkulációs szivattyú fordulatszám szabályzás)<br>4.6.3.2 RIS Hőmérséklet növekedési arány<br>4.6.4 OHQM Hőenergia mérés<br>4.6.4.1 FMAX Átfolyás arány<br>4.6.4.2 MEDT Közvetítő folyadék típus                                                                                                    | 17<br>18<br>18<br>18<br>18                                                                         |
| 4.6.4.3 MED% Közvetítő folyadék koncentráció<br>4.6.5 INTV Szivattyú szünet funkció                                                                                                    | 18<br>18<br>18                                                                                     |
| 4.6.5.1 tSTP Szivattyú szünet idő                                                                                                    | 19                                                                                                 |
| 4.6.5.2 tRUN Szivattyu uzem idő<br>4.6.6 BYPR Magas hőmérséklet Bv-pass funkció                                                                                                    | 19<br>19                                                                                           |
| 4.7 HND Kézi vezérlés                                                                                                    | 19                                                                                                 |
| 4.8 PASS Jelszó beállítás                                                                                                    | 20                                                                                                 |
| 4.9 LOAD Gyari adatok visszatoitese<br>4.10 ON/OFF gomb                                                                                                    | 21<br>21                                                                                           |
| 4.11 Holiday funkció                                                                                                    | 21                                                                                                 |
| 4.12 kézi fűtés                                                                                                    | 21                                                                                                 |
| 4. 13 HOMERSEKIET IEKERGEZES TUNKCIO<br>5. Védelmi funkciók                                                                                                    | 21<br>21                                                                                           |
| 5.1 Memória védelem                                                                                                    | 21                                                                                                 |
| 5.2 Szárazon fűtés elleni védelem                                                                                                    | 22                                                                                                 |
| 5.3 Kijelzo vedelem<br>6. Uzemzavar elbárítás                                                                                                    | 22<br>22                                                                                           |
| 6.1 Hibák elleni védelem                                                                                                    | 22                                                                                                 |
| 6.2 Hiba üzenetek                                                                                                    | 23                                                                                                 |
| 6.3 Hibák ellenőrzése                                                                                                    | <u>.</u>                                                                                           |
| 7. Technikai adatok                                                                                                    | 24                                                                                                 |

# 1. Biztonsági információk

# 1.1 A vezérlőegység felszerelése és beüzemelése

- Mielőtt beköti a vezérlőegységbe a vezetékeket, bizonyosodjon meg arról, hogy nem sérült meg a szerelés alatt. Tartsa be az épület tűzbiztonsági előírásait.
- A vezérlőt TILOS olyan helyiségekbe illetve szabadterekbe felszerelni, ahol gyúlékony, vagy robbanásveszélyes gázok, gőzök előfordulhatnak, vagy jelen vannak.
- A környezeti feltételeknek meg kell felelniük a "Telepítés" fejezetben leírtaknak.
- Mielőtt csatlakoztatná a vezérlőegységet az elektromos hálózatra, bizonyosodjon meg arról, hogy a csatlakozó vezeték megfelel a vezérlőegység adattábláján megtalálható adatoknak.
- A csatlakoztatott készülékek műszakilag illeszkedjenek a vezérlőhöz.
- A vezérlőegység csatlakozó borítását csak feszültségmentesítés után szabad kinyitni. A munkavégzés alatt az összes elektromosságra vonatkozó biztonsági előírást be kell tartani. A bekötést és / vagy az összes olyan tevékenységet, amelynél a csatlakozó borítás kinyitása szükséges (pl.: biztosítékcsere) csak szakember végezze.

# 1.2 A kézikönyvről

Ez a kézikönyv leírja a szolár vezérlés a rendeltetését, beüzemelését és a működését. Amikor felszereli a szolár rendszer többi egységét pl. szolár kollektor, összerakja a szivattyút és a tároló egységet, bizonyosodjon meg arról, hogy betartja ezen termékek gyártói által előírt telepítési utasításokat. A készülék telepítését, elektromos hálózatra csatlakoztatását, beüzemelését és karbantartását csak szakképzett személy végezze. Gondoskodjon arról, hogy a szakképzett személy ismerje meg a kézikönyv tartalmát és kövesse az abban foglalt utasításokat.

# 1.3 Kötelezettséglemondó nyilatkozat

A gyártónak és a forgalmazónak nincs módja és lehetősége az SR868C8 szolár vezérlő Üzembe helyezési és kezelési kézikönyvben leírt utasítások, felszerelési körülmények betartásának ellenőrzésére a vezérlő felszerelése, működtetése, felhasználása és karbantartása folyamán. A nem megfelelő üzembe helyezés okozhat emberi és anyagi károkat. A fentiek miatt sem a gyártó sem a forgalmazó nem tartozik teljes felelősséggel és kötelezettséggel. Továbbá a gyártó és a forgalmazó nem tartozik felelősséggel, ha a vezérlő használata során nyilvánvaló szabálytalanságot követtek el.

A gyártó fenntartja a jogot a termék technikai adatainak, telepítési és működtetési utasításainak megváltoztatásában, anélkül, hogy azt előzetesen közölné. A lehető legkorábban amint nyilvánvalóvá válik, hogy a termék biztonságos működése veszélybe került (pl.: látható sérülés), kérem a készüléket azonnal helyezze működésen kívül.

# 1.4 Fontos észrevétel

Az útmutató összeállításánál a legnagyobb gondosságra törekedtünk a legjobb tudásunk szerint a raizok és a leírások terén. Kérem, vegye figyelembe, hogy minden megvalósítási példát nem tudunk felsorolni, ezért csak a leggyakrabban használtakat tüntettük fel, de ettől az Ön rendszere eltérhet. Helytelen összeállításból, rossz bekötésből adódó hibákra felelősséget vállalni nem tudunk!

#### 1.5 A szimbólumok magyarázata

### Biztonsági információ:

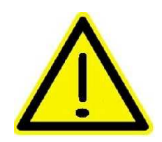

A biztonsági információk egy figyelmeztető háromszöggel vannak megjelölve. Ezek jelzik azokat az intézkedéseket, melyek veszélyesek, vagy az ember számára ártalmasak lehetnek.

A követendő lépések: a követendő lépéseket kis háromszög "▶" jelezi.

# 1.6 Leírás a vezérlés gombjairól

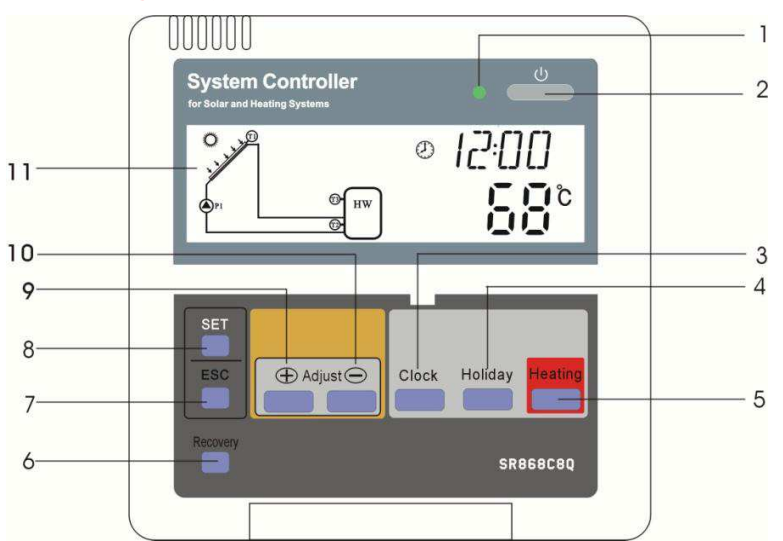

| No. | Gombok leírása:                                |
|-----|------------------------------------------------|
| 1.  | Üzemjelző lámpa                                |
| 2.  | "Be/Ki" gomb                                   |
| 3.  | "Clock" óra gomb                               |
| 4.  | "Holiday" szabadság gomb (csak a Q vezérlésen) |
| 5.  | "Heating"- kézi fűtés gomb                     |
| 6.  | "Recovery" visszaállítás gomb                  |
| 7.  | "ESC", kilépés a programból                    |
| 8.  | "SET" beállítás gomb                           |
| 9.  | "+" paraméter beállító gomb                    |
| 10. | "-" paraméter beállító gomb                    |
| 11. | LCD kijelző                                    |

# 2. Telepítés

A vezérlés csak bel térben szerelhető fel, veszélyforrásoktól, és elektromágneses hatásoktól távol. A vezérlést el kell látni külön AC 230V-os hálózati csatlakozóval, melyhez külön automata biztosíték kell, hogy tartozzon.

# 2.1 A kijelző doboz felszerelése

- ► Távolítsa el a hátsó panelt a kijelzőről egy csavarhúzó segítségével az 1. képnek megfelelően.
- Rögzítse a hátsó panelt csavarok segítségével a falra. Ne fúrjon lyukat a vezérlőre! 2. kép
- ► Tegye be a felső részt a kijelzőn a hátsó rész hornyaiba ①②, majd rögzítse azt. 3. kép

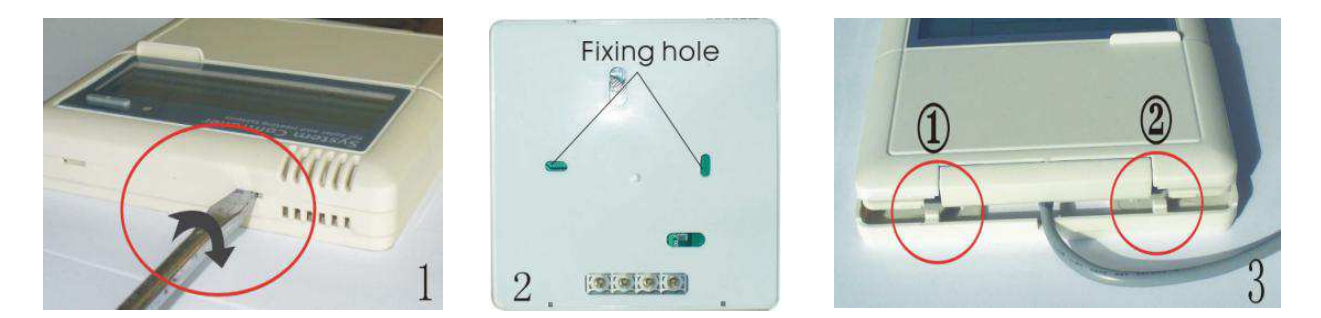

# 2.2 A vezérlő doboz felszerelése

Megjegyzés: A vezérlőt csak megfelelően védett, sík felületre szabad felszerelni.

## A vezérlő egység tartó paneljének felszerelése

- ► Válasszon egy alkalmas helyet
- ► Tegye a panelt a falra és jelölje fel a lyukak helyét (Megjegyzés: ügyeljen a fel/le irányra).
- Fúrja ki a lyukakat, tegyen bele műanyag tipliket.
- Csavarozza fel a panelt.
- Rögzítse a vezérlőt a tartópanel segítségével.

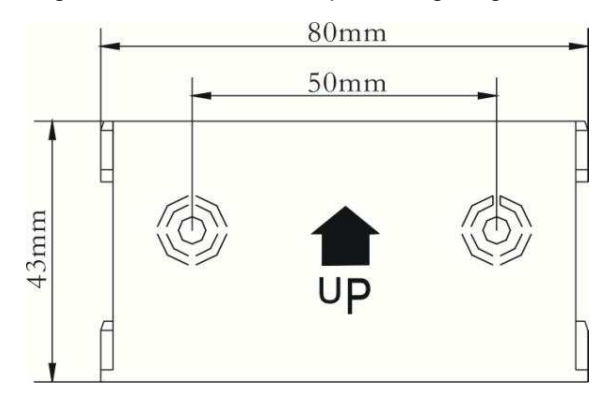

#### 2.3 Elektromos hálózatra kapcsolás

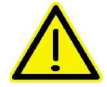

Mielőtt kinyitja a csatlakozó dobozt, feszültség mentesítse a csatlakozó elektromos vezetéket! Tartsa be az összes elektromos szabványelőírást!

#### Vezérlő doboz kinyitása/bezárása

► Távolítsa el a csavarokat ①② és távolítsa el felfelé a csatlakozó borítást.

- ► Lefelé zárja a fedelet.
- Csavarja vissza a csavarokat.

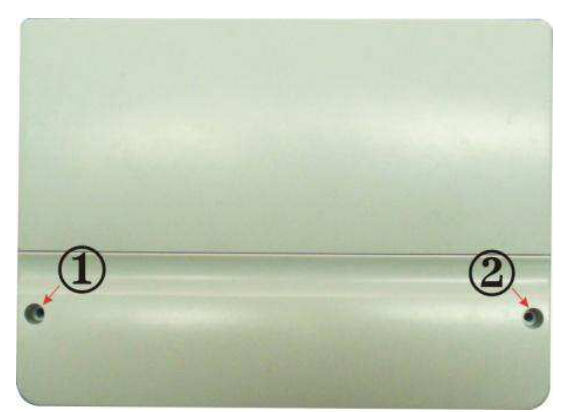

#### 2.4 A csatlakoztatás előkészítése

A feszültséget csak akkor kapcsolja vissza, ha a vezérlő dobozát bezárta. A visszakapcsolás előtt a telepítő bizonyosodjon meg arról, hogy a szerelés alkalmával a vezérlő IP védettsége nem sérült meg.

A telepítés típusától függően az elektromos vezeték

csatlakozhat a készülék hátsó burkolatán ④ keresztül vagy

a vezérlő doboz alsó részén (5) keresztül. 6. kép

Hátsó burkolaton keresztül (4): Egy alkalmas szerszámmal távolítsa el a vezérlő hátsó burkolatából a perforált műanyag karimákat.

Alsó részen keresztül : 5 Egy alkalmas szerszámmal (pl.: egy késsel) vágja be a műanyag karimát a jobb és bal oldalon, majd törje azokat ki a dobozból.

#### 2.5 Vezérlőegység bekötése

Mielőtt kinyitja az elektromos dobozt, kapcsolja le a hálózatot, és vegye figyelembe az ide vonatkozó szabvány szabályait!

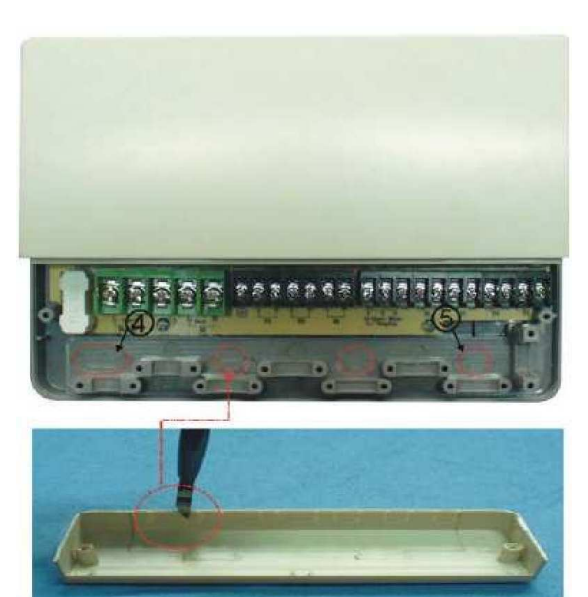

## Csatlakozó elrendezése

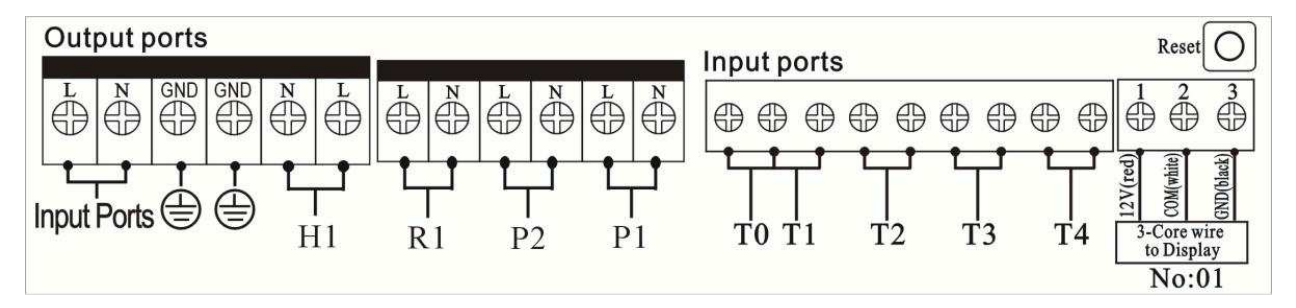

" **Reset** " gomb: Ez az egyetlen gomb a csatlakozó panelen, mikor a rendszer lefagyott, nyomja meg a "Reset" gombot, és a rendszer visszaáll a gyári beállításokra.

## Tápfeszültség csatlakoztatás (AC 230V)

Hálózati csatlakoztatási kapocs: Bemeneti portok (Input ports): L: bejövő fázis N: bejövő nulla Föld pont csatlakozóval

#### Kijelző csatlakoztatása

Port 1: csatlakoztassa a piros vezetéket (+12V) Port 2: csatlakoztassa a fehér vezetéket (COM) Port 3: csatlakoztassa a fekete vezetéket (GND)

Megjegyzés: Rögzítse a vezetékeket.

#### Szenzor bemeneti portok

Bemeneti szenzor portok T0, T1: PT1000 típusú érzékelő a kollektor és a hőmennyiség mérésére. Bemeneti szenzor portok T2, T3 és T4: NTC10K, B=3950 típusú a tartály és a cirkulációs cső hőmérséklet érzékel**ő**je.

#### Tanácsok a hőmérséklet érzékelő beszerelésére

Csak gyári PT1000 hőmérsékletérzékelőt használjon a kollektorhoz, ez 1,5m fekete szilikon kábellel van ellátva, ami 280°C-ig hőálló. A szenzor csatlakoztatásánál figyelmen kívül lehet hagyni a polaritást.

Csak gyári NTC10K, B=3950 hőmérsékletérzékelőt használjon a tartályhoz és a csövekhez, ez 1,5m szürke PVC kábellel van ellátva, ami 105°C - hőálló. A szenzor csatlakoztatásánál figyelmen kívül lehet hagyni a polaritást.

A hőmérsékletérzékelők törpefeszültséggel működnek, elhelyezésük megválasztásánál figyelembe kell venni, hogy a működtetésük során az érzékelők illetve azok csatlakozó vezetékeik induktív hatásoknak ne legyenek kitéve, továbbá úgy kell elhelyezni őket, hogy 230V-os és/vagy 400V-os vezetékektől minimum 100 mm távolságra legyenek.

Ha előfordul külső induktív hatás, vagy a közelben pl.: magas feszültségű vezeték, kábel, vasúti szabadvezeték, trafó állomás, rádió és tv készülék, amatőr rádióállomás, mikrohullámú készülék, stb. található, akkor a hőmérsékletérzékelők vezetékeit megfelelő védelemmel kell ellátni. A hőmérsékletérzékelők csatlakozó vezetékeit maximum 100m hosszig meg lehet hosszabbítani. 50m hosszig 0,75mm<sup>2</sup> keresztmetszetű vezetékeket kell alkalmazni, 50-100m között 1,5mm<sup>2</sup> keresztmetszetű vezetéket kell alkalmazni.

#### **Kimeneti portok**

**P1 kimenet:** Szolár cirkulációs szivattyúhoz, félvezető relé (SCR relay), fordulatszám szabályzási lehetőséggel, maximális kapcsolható áram 1A.

**P2 kimenet:** meleg víz cirkulációs szivattyúhoz, elektromágneses relé, maximális kapcsolható áram 3,5A. A P2 kimenet alaphelyzetben nyitott.

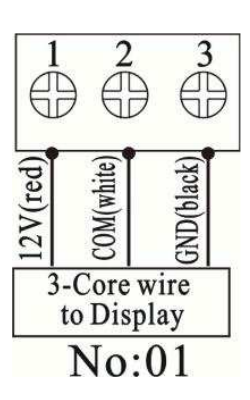

**R1 kimenet:** Beállított magas hőmérsékletre, elkerülő szivattyú, vagy szelep kimenete, elektromágneses relé, maximális kapcsolható áram 3, 5A. Az R1 kimenet alaphelyzetben nyitott.

H1 kimenet: Elektromos fűtőbetéttel történő felfűtéshez, elektromágneses relé, maximális kapcsolható áram 10A. A H1 kimenet alaphelyzetben nyitott.

#### 3.1 Idő és nap beállítása

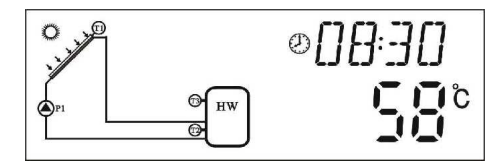

► Nyomja meg a "Clock" gombot, a kijelzőn az óra digit villog.

► A "+" és a "-" gombokkal állítsa be az órát.

► Nyomja meg újra a "clock" gombot, a kijelzőn a perc digit villog.

► A "+" és a "-" gombokkal állítsa be a percet.

- Nyomja meg újra a "clock" gombot a nap beállításához.
- ► A "+" és a "-" gombokkal választhat.

► A kilépéshez nyomja meg az "Esc" gombot vagy várjon

20 másodpercet és a program automatikusan ki lép.

#### 3.2 Menü struktúra

#### SR868C8 menü felépítése

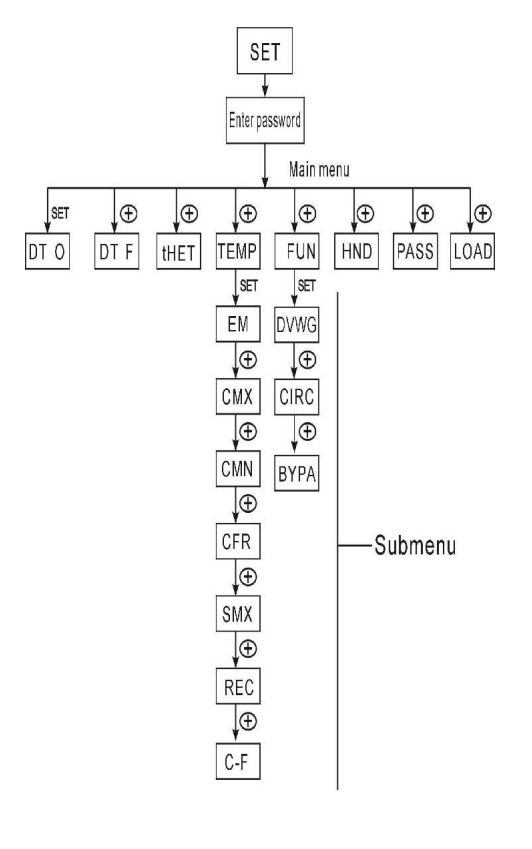

A napok megnevezése:

| Kód | Hét napjai |
|-----|------------|
| МО  | Hétfő      |
| TU  | Kedd       |
| WE  | Szerda     |
| тн  | Csütörtök  |
| FR  | Péntek     |
| SA  | Szombat    |
| SU  | Vasárnap   |

SR868C8Q menü felépítése

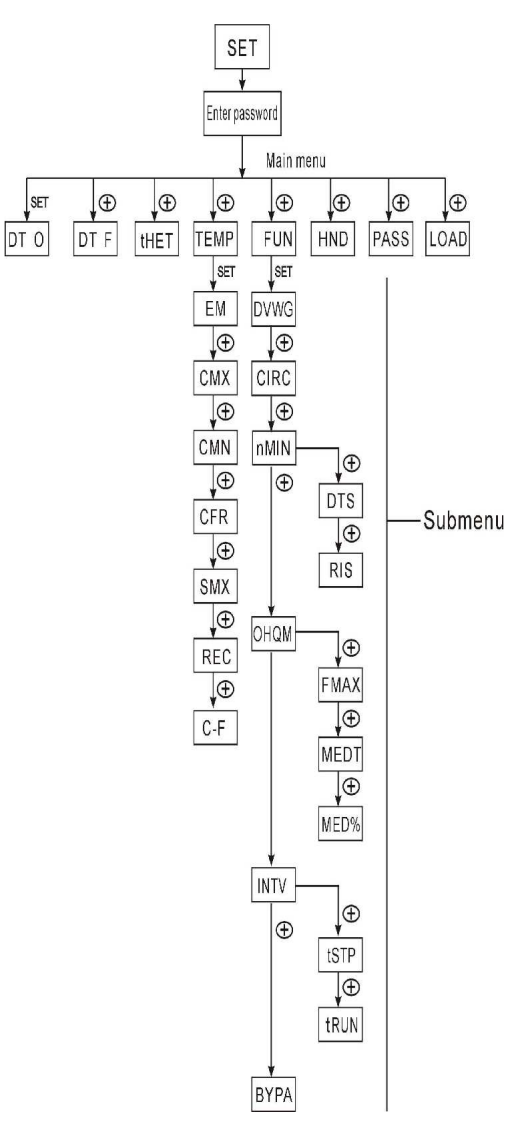

# Almenü:

Az almenüben, a vásárló kívánság szerint tudja állítani a paramétereket, kérjük, olvassa el figyelmesen!

# 3.3 Menü leírás

| Kód<br>(Főmenü) | Kód<br>(Almenü) | Kód<br>(Almenü) | Menü leírás                                                   | Észrevétel           |
|-----------------|-----------------|-----------------|---------------------------------------------------------------|----------------------|
| DT O            |                 |                 | Bekapcsoló hőmérséklet<br>különbség                           |                      |
| DT F            |                 |                 | Kikapcsoló hőmérséklet<br>különbség                           |                      |
| THET            |                 |                 | ldőre fűtés                                                   |                      |
| TEMP            |                 |                 | Hőmérséklet                                                   |                      |
|                 | EMOF            |                 | Kollektor maximum kikapcsoló<br>hőmérséklet                   |                      |
|                 | EMON            |                 | Kollektor maximum<br>bekapcsoló hőmérséklet                   |                      |
|                 | СМХ             |                 | Maximum kollektor<br>hőmérséklet<br>(kollektor hűtés funkció) |                      |
|                 | CMN             |                 | Kollektor alacsony<br>hőmérséklet védelem                     |                      |
|                 | CFR             |                 | Fagyvédelem a kollektorban                                    |                      |
|                 | SMX             |                 | Maximum tartály hőmérséklet                                   |                      |
|                 | REC             |                 | Tartály visszahűtési funkció                                  |                      |
|                 | C-F             |                 | Celsius-Farenheit hőmérséklet<br>kijelzés váltó               |                      |
| FUN             |                 |                 | Kiegészítő funkciók                                           |                      |
|                 | DVWG            |                 | Anti-legionella funkció                                       |                      |
|                 | CIRC            |                 | Hőmérséklet vezérelt meleg víz<br>cirkulációs szivattyú       |                      |
|                 | nMIN            |                 | Fordulatszám vezérelt szolár<br>cirkulációs szivattyú         |                      |
|                 |                 | DTS             | Szükséges hőmérséklet<br>különbség                            |                      |
|                 |                 | RIS             | Emelkedés                                                     | Cook o-              |
|                 | OHQM            |                 | Hőenergia mérés                                               | CORR de              |
|                 |                 | FMAX            | Áramlás érték                                                 | SKOUOCOU<br>Vozórlós |
|                 |                 | MEDT            | Közvetítő folyadék típusa                                     | tartalmazza          |
|                 |                 | MED%            | Közvetítő folyadék koncentrációja                             |                      |
|                 | INTV            |                 | Szivattyú szünet funkció                                      |                      |
|                 |                 | tSTP            | Szivattyú szünet idő                                          |                      |
|                 |                 | tRUN            | Szivattyú üzem idő                                            |                      |
|                 | BYPA            |                 | Bypass funkció                                                |                      |
| HDN             |                 |                 | Kézi vezérlés                                                 |                      |
| PASS            |                 |                 | Jelszó csere                                                  |                      |
| LOAD            |                 |                 | Gyári beállítás visszatöltése                                 |                      |

#### 3.4 Rendszer leírás

#### 1 kollektor mező – 1 tároló tartály – 1 szivattyú és kiegészítő fűtés

#### Leírás:

A szolár cirkulációs szivattyú (P1) bekapcsol, amint a bekapcsolási hőmérséklet különbség (Ton) a kollektor (T1) és a tartály (T2) között eléri a beállított hőfokot. Mikor a kollektor (T1) és a tartály (T2) között a (Toff) kikapcsolási hőmérséklet eléri a beállított értéket, a szivattyú leáll. Ha a tartály hőmérséklete (T3) eléri a maximumot, a szolár szivattyú leáll.

#### Felfűtés kiegészítő fűtéssel (továbbiakban lásd 4.4 pontot)

Ha a T3 bekapcsoló hőmérséklet alá esik, (H1) kimenet elindítja a kiegészítő fűtést, mikor a T3 eléri a kikapcsoló hőmérsékletet, a kiegészítő fűtés leáll.

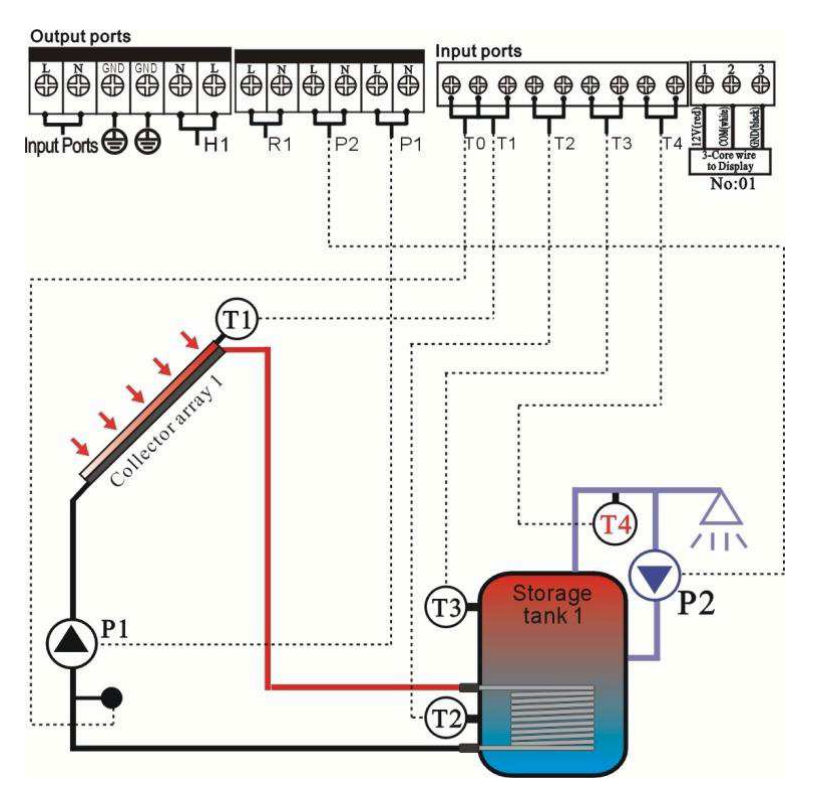

#### Megjegyzés:

T3 egy alternatív érzékelő, ha nincs T3 érzékelő a tartály felső részén, a vezérlés a T2 érzékelőt használja automatikusan a kiegészítő fűtéshez, vagy a szolár cirkulációs szivattyúhoz.

- T0: Érzékelő hőmennyiség mérésére
- T1: Hőmérséklet érzékelő a kollektor mezőhöz (PT1000)
- T2: Hőmérséklet érzékelő a tartály alsó részébe (NTC10K)
- T3: Hőmérséklet érzékelő a tartály felső részébe (NTC10K)
- T4: Hőmérséklet érzékelő a meleg víz cirkulációs csőhöz (NTC10K)
- P1: Szolár keringető szivattyú
- P2: Meleg víz keringető szivattyú
- R1: Magas hőmérsékletre elkerülő szivattyú vagy szelep
- H1: Kiegészítő fűtés kimenete

# 4. Vezérlés funkciói

# 4.1 Belépés a főmenübe

Készenléti módban, a főmenübe való belépéshez a következőt kell tennie.

▶ Nyomja meg a "Set" gombot, a kijelzőn a "PWD 0000" jelenik meg, a bal első szám villogni kezd. Üsse be a helyes kódot. A gyári kód: "0000"

- ► Válassza ki az első számot a "+" "-" gombokkal.
- A második szám beállításához nyomja meg újra a "Set" gombot.
- ► Válassza ki a második számot a "+" "-" gombokkal.
- A harmadik szám beállításához nyomja meg újra a "Set" gombot.
- Válassza ki a harmadik számot a "+" "-" gombokkal.
- A negyedik szám beállításához nyomja meg újra a "Set" gombot.
- Válassza ki a negyedik számot a "+" "-" gombokkal."
- ► A főmenü belépéséhez nyomja meg a "Set" gombot.
- ► A "+" "-" gombokkal lépkedhet a főmenüben.
- ► A főmenü kilépéséhez nyomja meg az "Esc" gombot.

# 4.2 Belépés az almenübe

A főmenü kiválasztása után lépkedhet az almenüben.

► Nyomja meg a "Set" gombot az almenübe belépéshez.

► A "+" "-" gombokkal választhat az almenüpontok közül.

► Nyomja meg a "Set" gombot a paraméterek változtatásához.

► A "+" "-" gombokkal változtathatja a paramétereket.

Az almenüből való kilépéshez nyomja meg az "Esc" gombot

# 4.3 Főmenü DT O/DT F hőmérséklet különbség funkció

#### Leírás:

A szolár cirkulációs szivattyú működése állítható be a hőmérséklet különbség funkcióval. A tartály és a kollektor hőmérséklet különbsége eléri a bekapcsolási értéket (DT O) a szolár cirkulációs szivattyú működni kezd.

Például: A DT O 8°C, DT F 4°C, a h őmérséklet a tartály alsó részén 20°C, a kollektor hőmérséklete 28°C fölé megy, a szivattyú m űködni kezd. Ha a kollektor hőmérséklete 24°C alá esik, a szivattyú leáll.

Megjegyzés: A gyári alapbeállításként szereplő 8°C-os bekapcsolási és 4°C-os kikapcsolási hőmérsékletkülönbség sokévi tapasztalat eredménye. Természetesen lehet ettől eltérő értékeket is beállítani, sőt, egyes esetekben nem ezek az adatok az ideális beállítás adatai. Például ha túl messziről kell a meleget a napkollektor mezőtől elszállítani, szükség lehet nagyobb hőmérséklet-különbség engedélyezésére. A hibák elkerülése véget t a bekapcsolási hőmérsékletkülönbséget mindig legalább 2°C-kal magasabbra állítsa be, mint a kikapcsolási hőmérsékletkülönbséget.

# Bekapcsolási hőmérsékletkülönbség beállítása

► Készenléti állapotban lépjen be a főmenü "DT O" menüpontjába a "Set" gomb megnyomásával.

► A ,+" és a ,-" gombok használatával állítsa be a paraméter értékét – a beállítható tartomány: (OFF+2 $^{\circ}$ ) ~ 20 $^{\circ}$ ; a gyári alapbeállítás: 8 $^{\circ}$ C.

► A vezérlő a beállított értéket az "Esc" megnyomásával vagy 20 másodperc múlva automatikusan megjegyzi.

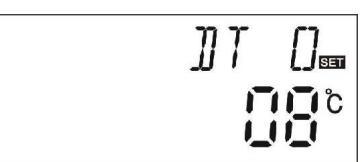

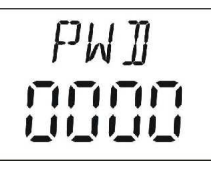

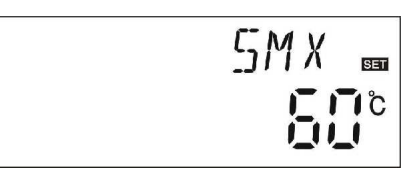

Például: almenü

## Kikapcsolási hőmérsékletkülönbség beállítása

► Készenléti állapotban lépjen be a főmenü "DT F" menüpontjába a "Set" gomb megnyomásával.

▶ A "+" és a "-" gombok használatával állítsa be a paraméter értékét – a beállítható tartomány: 0°C ~ (ON-2°C) ; a gyári alapbeállítás: 4°C.

► A vezérlő a beállított értéket az "Esc" megnyomásával vagy 20 másodperc múlva automatikusan megjegyzi.

## 4.4 Külső fűtés vezérlése három beállított időszakban – "THET"

A napkollektoros melegvíz-előállító rendszereket kombinálni lehet egyéb vízmelegítő módszerekkel: elektromos fűtőbetéttel, gáz- vagy olajkazánnal. A vezérlő automatikusan a kívánt időszakokban ezeket a berendezéseket úgy működteti, hogy mindig megfelelő mennyiségű meleg víz álljon rendelkezésre. A víztartály felső részében méri a víz hőmérsékletét (T3), és ha ott nem kellően meleg a víz az előreprogramozott időszakokban, bekapcsolja a fűtést. A beállított időszakokon kívül a rásegítő fűtést a vezérlő nem engedélyezi, olyankor hagyja a nap hatását érvényesülni. Három ilyen időszak állítható be 24 órán belül. Minden egyes időszakon belül a hőmérséklet külön állítható. Tehát megtehetem azt, hogy például reggelre csak 40°C-os vizet kérek kézmosáshoz, hagyom, hogy később a napnak legyen még mit melegítenie. Később, ha a napból nem gyűlt elég meleg, akkor beállíthatom a melegítést 60 vagy akár 80°C-osra is. Ha a tartályba nincs beépítve T3, a vezérlő automatikusan a T2 értékét veszi alapul a külső fűtés vezérléséhez.

► Készenléti állapotban lépjen be a főmenü "THET" menüpontjába a "Set" gomb megnyomásával. A "tH 1o 04:00" villogni fog a kijelzőn. Ekkor a kisegítő fűtés első időszaka állítható be.

► A "+" és a "-" gombok használatával állítsa be a kívánt bekapcsolási időpont óráját.

► Nyomja meg újra a "Set" gombot.

► A "+" és a "-" gombok használatával állítsa be a kívánt bekapcsolási időpont percét.

▶ Nyomja meg még egyszer a "Set" gombot, "40°C" vill og a kijelzőn. Most állítható be a kívánt hőmérséklet. Ez azt jelenti, hogy a kisegítő fűtés csak akkor kapcsol be, ha a tartályban levő víz ennél a hőmérsékletnél hidegebb.

► A "+" és a "-" gombok használatával állítsa be a hőmérsékletet.

► Nyomja meg az "Esc" gombot az érték eltárolásához és a következő beállításhoz való átlépéshez.

► A "+" gomb segítségével lépjen át a kikapcsolási idő beprogramozására. "tH 1F 05:00" látható a kijelzőn. Most állítható be az első felfűtési időszak vége.

- ▶ Nyomja meg a "Set" gombot. A "05" villog a kijelzőn.
- Állítsa be a kikapcsolás időpont óráját.
- ► Nyomja meg a "Set" gombot.

► A "+" és a "-" gombok használatával állítsa be a kikapcsolási időpont percét.

▶ Nyomja meg a "Set" gombot újra. "45°C" villog a kijelzőn. Ekkor a kikapcsolási hőmérséklet állítható be.

► A "+" és a "-" gombok segítségével állítsa be a kikapcsolási hőmérsékletet. Ennél a hőmérsékletnél melegebbre nem fűti fel a tartály vizét a kiegészítő fűtés.

▶ Nyomja meg az "Esc" gombot a beállításból való kilépéshez és az adatok elmentéséhez.

-----

► Nyomja meg a "+" gombot, "tH 2o 10:00" látható a kijelzőn. Most a kiegészítő fűtés második időszaka állítható be.

▶ Nyomja meg a "Set" gombot. A "10" villog a kijelzőn.

► A "+" és a "-" gombok használatával állítsa be a kívánt bekapcsolási időpont óráját.

► Nyomja meg újra a "Set" gombot.

► A "+" és a "-" gombok használatával állítsa be a kívánt bekapcsolási időpont percét.

▶ Nyomja meg még egyszer a "Set" gombot, "50°C" vill og a kijelzőn.

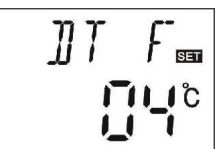

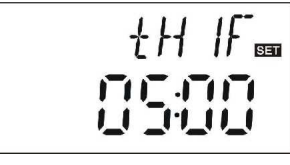

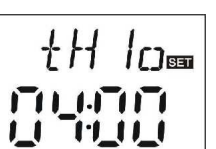

| • | Ł | H |  |
|---|---|---|--|
| 1 |   |   |  |

► A "+" és a "-" gombok használatával állítsa be a hőmérsékletet.

► Nyomja meg az "Esc" gombot az érték eltárolásához és a következő beállításhoz való átlépéshez.

► A "+" gomb segítségével lépjen át a kikapcsolási idő beprogramozására. "tH 2F 10:00" látható a kijelzőn. Most állítható be az első felfűtési időszak vége.

- Nyomja meg a "Set" gombot. A "10" villog a kijelzőn.
- Állítsa be a kikapcsolás időpont óráját.
- ► Nyomja meg a "Set" gombot.

► A "+" és a "-" gombok használatával állítsa be a kikapcsolási időpont percét.

► Nyomja meg a "Set" gombot újra. "55°C" villog a kijelzőn. Ekkor a kikapcsolási hőmérséklet állítható be.

► A "+" és a "-" gombok segítségével állítsa be a kikapcsolási hőmérsékletet. Ennél a hőmérsékletnél melegebbre nem fűti fel a tartály vizét a kiegészítő fűtés.

▶ Nyomja meg az "Esc" gombot a beállításból való kilépéshez és az adatok elmentéséhez.

\_\_\_\_\_

Nyomja meg a "Set" gombot, "tH3o 17:00" látható a kijelzőn. Most a kiegészítő fűtés harmadik időszaka állítható be.

- ▶ Nyomja meg a "Set" gombot. A "17" villog a kijelzőn.
- A "+" és a "-" gombok használatával állítsa be a kívánt bekapcsolási időpont óráját
- bekapcsolási időpont óráját.
- Nyomja meg újra a "Set" gombot.
- ► A "+" és a "-" gombok használatával állítsa be a kívánt bekapcsolási időpont percét.
- ▶ Nyomja meg még egyszer a "Set" gombot, "50°C" vill og a kijelzőn.
- ► A "+" és a "-" gombok használatával állítsa be a hőmérsékletet.

► Nyomja meg az "Esc" gombot az érték eltárolásához és a következő beállításhoz való átlépéshez.

► A "+" gomb segítségével lépjen át a kikapcsolási idő beprogramozására. "tH 3F 22:00" látható a kijelzőn. Most állítható be az első felfűtési időszak vége.

- ▶ Nyomja meg a "Set" gombot. A "22" villog a kijelzőn.
- Állítsa be a kikapcsolás időpont óráját.
- ► Nyomja meg a "Set" gombot.
- ► A "+" és a "-" gombok használatával állítsa be a kikapcsolási időpont percét.
- ► Nyomja meg a "Set" gombot újra. "55°C" villog a

kijelzőn. Ekkor a kikapcsolási hőmérséklet állítható be.

► A "+" és a "-" gombok segítségével állítsa be a kikapcsolási hőmérsékletet. Ennél a hőmérsékletnél melegebbre nem fűti fel a tartály vizét a kiegészítő fűtés.

► Nyomja meg az "Esc" gombot vagy várjon 20

másodpercet a beállításból való kilépéshez és az adatok elmentéséhez.

\* Ha bármelyik időszakot törölni szeretné, a kezdeti és végső időpontot ugyanarra az időpontra kell állítani (mint az alapbeállításban a második felfűtési időszak esetén).

(ttt) Ez a jel mutatja a kijelzőn, hogy a kisegítő fűtés éppen aktív.

Ha elektromos kisegítő fűtést használ, javasoljuk kismegszakító beépítését a fűtőkörbe.

#### 4.5 Hőmérséklet beállító menü – "TEMP"

Átlagos felhasználási területeken a gyárilag beállított paraméterek a leghatékonyabbak a napkollektoros rendszerek működtetésére. Vannak azonban olyan alkalmazási területek is, ahol egyedi beállításokra lehet szükség. A következő hőmérsékletek állíthatók be:

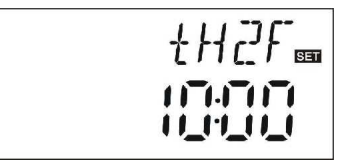

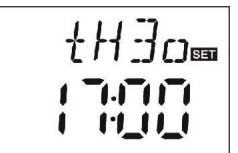

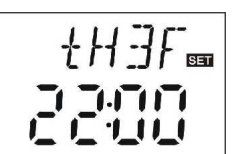

| Funkció                                                                  | Beállítható<br>tartomány | Gyári<br>beállítás | Funkció kilépő<br>hőmérséklet |
|--------------------------------------------------------------------------|--------------------------|--------------------|-------------------------------|
| EMON<br>Kollektor maximum kikapcsoló<br>hőmérséklet                      | 3℃ ~ 200℃                | 130°C              |                               |
| EMON<br>Kollektor maximum bekapcsoló<br>hőmérséklet                      | -3℃ ~ 197℃               | 120°C              |                               |
| <b>CMX</b> Maximum kollektor<br>hőmérséklet<br>(kollektor hűtés funkció) | 110℃ ~<br>197℃           | 110°C              | 107℃                          |
| CMN Alacsony hőmérséklet<br>védelem a kollektorban                       | 0°C ~ 90°C               | OFF                |                               |
| CFR Fagyvédelem a kollektorban                                           | -10℃ ~ 10℃               | OFF                |                               |
| SMX Maximum tartály hőmérséklet                                          | 2℃ ~ 95℃                 | 60℃                | 58°C                          |
| REC tartály visszahűtési funkció                                         |                          | OFF                |                               |
| <b>C-F</b> Celsius és Fahrenheit<br>hőmérséklet kijelzés                 | °C ~ °F                  | °C                 |                               |

# 4.5.1 Kollektor sürgősségi leállítási hőmérséklete – "EMOF"/ "EMON"

Ha a napkollektor gyűjtőjének a hőmérséklete eléri "EMOF" értéket, a kollektor körben lévő keringető szivattyú leáll, a rendszer egyéb alkatrészeinek védelme érdekében. Ez a hőmérséklet 120 ~ 200C között állítható. A gyárilag beállított alapérték 130C.

# "EMOF" kollektor maximum kikapcsoló hőmérséklete

▶ Nyomja meg a "Set" gombot. Az "EMOF 130°C" villog a kijelzőn.

► A "+" és a "-" gombok segítségével állítsa be a kívánt "EMOF" értéket. Ez az érték 120 ~ 200℃ között állítható. A gyári alapérték 130℃.

▶ Nyomja meg a "Set" gombot funkció be/kikapcsolásához. Ha "EMOF---" látszik a kijelzőn, az azt mutatja, hogy a funkció ki van kapcsolva.

► Nyomja meg az "Esc" gombot, vagy várjon 20 másodpercet a beállításból való kilépéshez és az adat elmentéséhez.

# "EMON" kollektor maximum bekapcsoló hőmérséklete

▶ Nyomja meg a "Set" gombot. Az "EMON 120°C" villog a kijelzőn.

► A "+" és a "-" gombok segítségével állítsa be a kívánt "EMON" értéket. A gyári beállítás 120℃

"Set" gombbal deaktiválhatja ezt a funkciót, ekkor "EMON---" játszik a kijelzőn.

► Nyomja meg az "Esc" gombot, vagy várjon 20 másodpercet a beállításból való kilépéshez és az adat elmentéséhez.

Ha ez a két jel látszik a kijelzőn, az azt mutatja, hogy az "EMOF" be van kapcsolva és a kollektor-hőmérséklet elérte a megengedett maximumot.

B Ha csak ez a jel látszik, az azt jelenti, hogy az "EMOF" funkció be van kapcsolva, de a kollektor-hőmérséklet még a megengedett érték alatt van.

# 4.5.2 Maximális megengedett kollektor hőmérséklet – CMX – kollektor hűtési funkció

# Funkció leírása:

A kollektor hűtési funkció késlelteti a hő szállító folyadék elpárolgását. Röviddel azelőtt, mielőtt a kollektor elérné a megengedett maximális hőmérsékletet, a keringető szivattyú bekapcsol, kihasználva a csővezetékek és a víztartály veszteségeit. Teszi ezt akkor is, ha a tartályban lévő víz hőmérséklete elérte a beállított maximális értéket. A kollektor ily módon történő hűtése mindaddig engedélyezett, amíg a tartályban a hőmérséklet el nem éri a 95℃-ot.

► Nyomja meg a "Set" gombot. A "CMX 110°C" villog a kijelzőn.

► A "+" és a "-" gombok segítségével állítsa be a kívánt értéket. Ez az érték 100 ~ 190℃ között állí tható. A gyári alapérték 110℃.

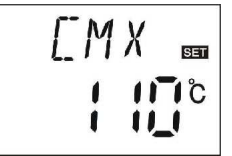

▶ Nyomja meg újra a "Set" gombot a funkció be/kikapcsolásához. Ha "CMX---" látszik a kijelzőn, az azt mutatja, hogy ez a funkció ki van kapcsolva.

► Nyomja meg az "Esc" gombot vagy várjon 20 másodperc et a beállításból való kilépéshez és az adat elmentéséhez.

Ha a CMX jel látszik a kijelzőn, akkor ez a funkció aktiválva van.

# 4.5.3 Kollektor túl alacsony hőmérséklete – CMN

#### Leírás:

Ha a kollektor hőmérséklete a beállított CMN érték alatt van, a keringető szivattyú kikapcsol. Ha a tartály hőmérséklete 3℃-kal magasabb, mint a beállított CMN érték, a keringető szivattyú újra bekapcsol.

▶ Nyomja meg a "Set" gombot. A "CMN---" villog a kijelzőn. Gyári alapbeállításként ez a funkció ki van kapcsolva.

▶ Nyomja meg újra a "Set" gombot a funkció be/kikapcsolásához. Ha "CMN---" látszik a kijelzőn, az azt mutatja, hogy ez a funkció ki van kapcsolva.

► A "+" és a "-" gombok segítségével állítsa be a kívánt "CMN" értéket. Ez az érték 00 ~ 90℃ között állítha tó.

A gyári alapérték 10℃.

Nyomja meg az "Esc" gombot vagy várjon

20 másodpercet a beállításból való kilépéshez és az adat elmentéséhez.

Ha CMN látható a kijelzőn, az azt mutatja, hogy ez a funkció engedélyezve van.

# 4.5.4 Kollektor fagyvédelme – CFR

#### Leírás:

Télen a kollektor hőmérséklete a beállított CFR hőmérséklet alá mehet. Gyári alapbeállításként ez az érték 4°C. Ha ez történik, a kollektor köri k eringető szivattyú, és ezzel egyidejűleg a tartályfűtés is beindul, ha a tartály vízhőmérséklete nem éri el a 20°C-ot. A keringetés akkor áll le, ha a kollektor hőmérséklete eléri a 7°C-ot.

► Nyomja meg a "Set" gombot. A "CFR---" villog a kijelzőn. Gyári alapbeállításként ez a funkció ki van

kapcsolva.

Nyomja meg a "Set" gombot a funkció be/kikapcsolásához.

Ha "CFR---" látszik a kijelzőn, az azt jelenti, hogy ez a funkció ki van kapcsolva.

► A "+" és a "-" gombok segítségével állítsa be a kívánt értéket. Ez az érték -10 ~ 10℃ között állítható. A gyári alapérték: 4℃.

► Nyomja meg az "Ésc" gombot vagy várjon 20 másodperc et a beállításból való kilépéshez, és az adat elmentéséhez.

Ha CFR látható a kijelzőn, az azt mutatja, hogy ez a funkció engedélyezve van.

# 4.5.5 A tartály maximális hőmérséklete – SMX

# Leírás:

Ha a kollektor T1 hőmérséklete és a tartály T2 hőmérséklete közötti különbség a keringető szivattyút elindítaná, de a tartály hőmérséklete már elérte a beállított SMX értéket, a keringető szivattyú nem indul be. Ha a tartály hőmérséklete 2°C-ot csökken, a keringető szivattyú újra beindul.

A főmenüben válassza a TEMP menüpontot, majd abban az SMX almenüt.

[MN 📾

► Nyomja meg a "Set" gombot. A "SMX 60" látható a kijelzőn. Gyári alapbeállításként ez a funkció ki van kapcsolva.

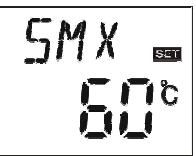

▶ Nyomja meg újra a "Set" gombot, a "60℃" villog.

► A "+" és a "-" gombok segítségével állítsa be a kívánt

"SMX" értéket. Ez az érték 2 ~ 95°C között állíthat ó. A gyári alapérték: 60°C.

► A funkció be/kikapcsolásához nyomja meg a "Set" gombot. Ha "SMX---" látszik a kijelzőn, az azt mutatja, hogy ez a funkció ki van kapcsolva.

► Nyomja meg az "Esc" gombot vagy várjon 20 másodperc et a beállításból való kilépéshez és az adat elmentéséhez.

Ha SMX látható a kijelzőn, az azt mutatja, hogy ez a funkció engedélyezve van.

# 4.5.6 Tartály visszahűtési funkció – REC

#### Leírás:

Ha a tartály hőmérséklete a beállított maximális hőmérsékletnél nagyobb, ugyanakkor a kollektor hőmérséklete legalább 5°C-kal alacsonyabb a tartály h őmérsékleténél, a keringető szivattyú elindul, hogy a tartály hőmérsékletét csökkentse a kollektorban és a csövekben fellépő veszteségek által. A keringetés mindaddig bekapcsolva marad, míg a tartály hőmérséklete vissza nem hűl a megengedett maximális hőmérséklet alá. A főmenüben válassza a TEMP menüpontot, majd abban a REC almenüt.

Nyomja meg a "Set" gombot. A "REC OFF" látható a kijelzőn. Gyári alapbeállításként ez a funkció ki van kapcsolva.

► Nyomja meg újra a "Set" gombot a funkció be/kikapcsolásához. Ha a "REC ON" látszik a kijelzőn, az azt mutatja, hogy ez a funkció be van kapcsolva.

► Nyomja meg az "Esc" gombot vagy várjon 20 másodpercet a beállításból való kilépéshez és a beállított adat elmentéséhez.

Ha a REC látható a kijelzőn, az azt mutatja, hogy ez a funkció be van kapcsolva.

# 4.5.7 Celsius – Farenheit kijelzés közötti váltás – "C-F"

A főmenüben válassza a TEMP menüpontot, majd abban a C- F almenüt.

► Nyomja meg a "Set" gombot. A C-F látható a kijelzőn. A gyári alapbeállításként a °C kijelzés van kiválasztva.

► Használja a "+" gombot a Celsius és Farenheit fok kijelzés közötti váltáshoz.

► Nyomja meg az "Esc" gombot vagy várjon 20 másodpercet a beállításból való kilépéshez és a beállított adat elmentéséhez.

#### 4.6 Kiegészítő funkciók – "FUN"

A kiegészítő funkciók a vezérlésben a "FUN" almenüben található.

#### Példa magyarázat:

Ha a hőenergia mérés paraméter (OHQM) ki van kapcsolva, az FMAX, MEDT és MED% funkciók eltűnnek az almenüből, csak mikor az (OHQM) funkció aktív akkor jelennek meg ezek a funkciók az almenüben.

#### 4.6.1 Légionárius betegség elleni felfűtés – "DVWG"

#### Leírás:

Azért, hogy megakadályozzuk a tartályban a baktériumok elszaporodását, időnként a benne lévő vizet fel kell fűteni 70°C-osra. A vezérl ő figyeli, és megjegyzi, hogy az utolsó 7 napban mivolt a

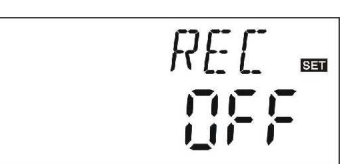

tartályban a víz legmagasabb hőmérséklete. Ha nem érte el a vízhőmérséklet a 70°C-ot, hetente egyszer hajnali 1 órakor beindul a kisegítő fűtés és felfűti a tartály vizét 70°C-ra.

▶ Nyomja meg a "Set" gombot. A "DVWG OFF" látható a kijelzőn. Gyári alapbeállításként ez a funkció ki van kapcsolva.

▶ Nyomja meg újra a "Set" gombot a funkció be/kikapcsolásához. Ha a "DVWG ON" látszik a kijelzőn,

az azt mutatja, hogy ez a funkció be van kapcsolva.

► Nyomja meg az "Esc" gombot vagy várjon 20 másodpercet a beállításból való kilépéshez és az adat elmentéséhez.

## 4.6.2 Hőmérséklet vezérelt keringetés a meleg víz vezetékben–"CIRC"

#### Megjegyzés: csak a "Q" vezérlés tartalmazza ezt a funkciót

#### Leírás:

A meleg víz vezetékbe épített keringető szivattyú bekapcsolásának hatására, a használati meleg víz csapoknál a csap kinyitásakor azonnal meleg víz folyik. Ezt a funkciót vezérelhetjük úgy, hogy figyeljük, hány °C-os a meleg víz vezetékb ől visszatérő víz. A szivattyú csak akkor keringeti a vezetékekben a vizet, ha a tartályban a víz hőmérséklet legalább 7°C-kal meghaladja a beállított csővezeték hőmérsékletet. A mérési hibák elkerülése érdekében a T4 hő érzékelőt a tartálytól legalább 1,5m távolságra helyezze el a cirkulációs csövön.

▶ Nyomja meg a "Set" gombot. A "CIRC---"villog a kijelzőn. Gyári alapbeállításként ez a funkció ki van kapcsolva.

►Nyomja meg újra a "Set" gombot, "40°C" villog a kijelzőn.

► A "+" és a "-" gombok segítségével állítsa be a kívánt

"CIRC" értéket. Ez az érték 2 ~ 95°C között állítha tó. A gyári alapérték: 40°C.

▶ Nyomja meg a "Set" gombot a funkció be/kikapcsolásához. Ha a "CIRC---" látszik a kijelzőn, az azt mutatja, hogy ez a funkció ki van kapcsolva.

► Nyomja meg az "Esc" gombot vagy várjon 20 másodpercet a beállításból való kilépéshez és a beállított adat elmentéséhez.

Gyári alapbeállításként ennek a funkciónak a bekapcsolt állapotában a csővezeték 35°C-os hőmérsékletnél kapcsol be a keringető szivattyú, és 40°C-nál kapcsol ki.

#### **4.6.3 nMIN szolár keringető szivattyú fordulatszámának beállítása (RPM)** Megjegyzés: csak a "Q" vezérlés tartalmazza ezt a funkciót

#### Leírás:

P1 kimenet képes szabályozni a szivattyú fordulatát (RPM). Ha ez a funkció "nMIN 100%"-ra van állítva, akkor normál kapcsoló kimenetnek felel meg.

**Fordulatszám vezérelt kimenet:** Ha ez a funkció aktiválva van, a rendszer megpróbálja mindig állandó értéken tartani a hőmérséklet különbséget a tartály és a kollektor között a szivattyú fordulatszámának növelésével vagy csökkentésével.

A hőmérséklet különbség függ az átfolyás mennyiségének növelésétől vagy csökkentésétől, amit a szivattyú teljesítményének folyamatos változtatásával érünk el.

A főmenüben válassza a FUN menüpontot, az almenüben az "nMIN 30" látható a kijelzőn.

▶ Nyomja meg a "Set" gombot, a "30" villog a kijelzőn.

► A "+" és a "-" gombok segítségével állítsa be a szivattyú sebességét. A beállítható érték 30 ~ 100%-ig változtatható.

A gyári alapérték: 30%.

► Nyomja meg az "Esc" gombot vagy várjon 20 másodperc et a beállításból való kilépéshez és a beállított adat elmentéséhez.

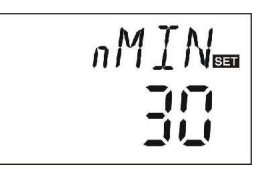

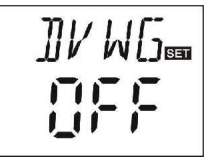

az \_\_\_\_\_

### 4.6.3.1 DTS szükséges hőmérséklet különbség

## Megjegyzés: csak a "Q" vezérlés tartalmazza ezt a funkciót

#### Leírás:

Mikor a bekapcsoló hőmérséklet különbséget (TON) eléri, a szivattyú elindul, és 20 másodpercen belül eléri a minimumot (30%).

Miután a vezérlés folyamatosan ellenőriz, mikor az állandó hőmérséklet különbséget (DTS) elérte, a szivattyú fordulata növekszik 10%-kal, hőmérséklet különbség (RIS) növekszik, a szivattyú fordulata 1°C-onként 10%-ot növekszik min daddig, amíg el nem éri a 100%-ot. Ha a hőmérséklet különbség leesik a kikapcsoló értékre TD( T OFF), a szivattyú leáll.

#### Beállítás:

Válassza a főmenüben a FUN menüpontot, az almenüben a DTS funkciót, a kijelzőn a "DTS 08°C" látszik.

▶ Nyomja meg a "Set" gombot, "08°C" villog.

► A "+" és a "-" gombokkal állítsa be az állandó TD értéket, beállítható tartomány: 2 ~ 30°C, gyári alapérték: 08°C.

▶ Nyomja meg asz "Esc" gombot a kilépéshez vagy várjon 20 másodpercet és a program automatikusan kilép.

### 4.6.3.2 RIS hőmérsékletnövekedési érték

Megjegyzés: csak a "Q" vezérlés tartalmazza ezt a funkciót

#### Beállítás:

Válassza a főmenüben a FUN menüpontot, az almenüben a RIS funkciót, a kijelzőn a "RIS 01°C" villog.

▶ Nyomja meg a "Set" gombot, "01°C" villog.

► A "+" és a "-" gombokkal állítsa be a növekedési értéket (RIS) a hőmérséklet különbségre, a gyári alapérték 1℃.

► Nyomja meg asz "Esc" gombot a kilépéshez vagy várjon 20 másodpercet és a program automatikusan kilép.

#### 4.6.4 OHQM Hőenergia mérése

#### Megjegyzés: csak a "Q" vezérlés tartalmazza ezt a funkciót

#### Leírás:

Vezérlés hőenergia mérés funkciója; képes mérni a kollektor hőtermelési mértékét.

A hőenergia mérést a szolár rendszer számolja a mért hőmérsékleti adatokból (T0 T1) és az átfolyási arányból. A hőenergia aktuális napi mértékét kijelzi D KWh, felhalmozódott hőenergia kijelzése kWh vagy MWh-ban.

Válassza a főmenüben a FUN menüpontot, az almenüben az OHQM funkciót, "OHQM OFF" villog.

Gyári beállítás: OFF

▶ Nyomja meg a "Set" gombot, "OHQM OFF" villog.

► A "+" és a "-" gombokkal aktiválhatja ezt a funkciót, "OHQM ON" villog a kijelzőn.

► Nyomja meg asz "Esc" gombot a kilépéshez vagy várjon 20 másodpercet és a program automatikusan kilép.

#### Üzemeltetés lépései:

Készenléti módban tegye a következőket:

► A "+" és a "-" gombokkal

#### 4.6.4.1 FMAX átfolyási arány

Megjegyzés: csak a "Q" vezérlés tartalmazza ezt a funkciót

FMAX: Átfolyási arány L/min. Beállítható tartomány: 0,1 ~ 20 L/min, növekedési arány: 0,1 L/idő, Gyári beállítás: 2,0 L/min.

Válassza a főmenüben a FUN menüpontot, az almenüben az FMAX funkciót, a kijelzőn "FMAX 2,0" látszik.

► Nyomja meg a "Set" gombot, "2,0" villog.

► A "+" és a "-" gombokkal változtathatja a paramétert.

► Nyomja meg asz "Esc" gombot a kilépéshez vagy várjon 20 másodpercet és a program automatikusan kilép.

#### 4.6.4.2 MEDT közvetítő folyadék típusa

#### Megjegyzés: csak a "Q" vezérlés tartalmazza ezt a funkciót

MEDT: a közvetítő folyadék típusa állítható be, állítható érték: 00 ~ 03, gyári beállítás: 01.

#### Közvetítő folyadék: 00: Víz 01: Propilénglikol 02: Glikol

03: Tyfocor LS/G-LS

Válassza a főmenüben a FUN menüpontot, az almenüben a MEDT funkciót, "MEDT 01" látszik a kijelzőn.

▶ Nyomja meg a "Set" gombot, "01" paraméter villog.

► A "+" és a "-" gombokkal változtathatja a paramétert.

► Nyomja meg asz "Esc" gombot a kilépéshez vagy várjon 20 másodpercet és a program automatikusan kilép.

#### 4.6.4.3 MED% a közvetítő folyadék koncentrációja

#### Megjegyzés: csak a "Q" vezérlés tartalmazza ezt a funkciót

MED% a közvetítő folyadék koncentrációját állítja be % értékben, függ a közvetítő folyadék típusától, beállítható érték: 20 ~ 70%, gyári beállítás 40%

Válassza a főmenüben a FUN menüpontot, az almenüben a MED% funkc iót, "MED% 40" látszik a kijelzőn.

▶ Nyomja meg a "Set" gombot, "40" paraméter villog.

► A "+" és a "-" gombokkal változtathatja a paramétert.

► Nyomja meg asz "Esc" gombot a kilépéshez vagy várjon 20 másodpercet és a program automatikusan kilép.

### 4.6.5 INTV szivattyú intervallum funkció

Megjegyzés: csak a "Q" vezérlés tartalmazza ezt a funkciót

Leírás:

#### Beállítás lépései:

Válassza a főmenüben a FUN menüpontot, az almenüben az INTV funkciót, "INTV OFF" látszik a kijelzőn.

▶ Nyomja meg a "Set" gombot, "OFF" paraméter villog Gyári. beállítás: OFF

A "+" és a "-" gombokkal aktiválhatja ezt a funkciót, "ŐNTV ON" látszik a kijelzőn

► Nyomja meg asz "Esc" gombot a kilépéshez vagy várjon 20 másodpercet és a program automatikusan kilép.

### 4.6.5.1 tSTP szivattyú szünet idő

#### Megjegyzés: csak a "Q" vezérlés tartalmazza ezt a funkciót

Válassza a főmenüben a FUN menüpontot, az almenüben a tSTP funkciót, "tSTP 30" látszik a kijelzőn.

▶ Nyomja meg a "Set" gombot, "30" paraméter villog. A gyári beállítás: "30" perc.

► A "+" és a "-" gombokkal változtathatja a paramétert. Változtatható érték: 10 ~ 60 perc.

▶ Nyomja meg asz "Esc" gombot a kilépéshez vagy várjon 20 másodpercet és a program automatikusan kilép.

#### 4.6.5.2 tRUN szivattyú működési idő

#### Megjegyzés: csak a "Q" vezérlés tartalmazza ezt a funkciót

Válassza a főmenüben a FUN menüpontot, az almenüben a tRUN funkciót, "tRUN 10" látszik a kijelzőn.

▶ Nyomja meg a "Set" gombot, "10" paraméter villog. A gyári beállítás: "15" másodperc.

A "+" és a "-" gombokkal változtathatja a paramétert. Változtatható érték: 5 ~ 120 másodperc.
 Nyomja meg asz "Esc" gombot a kilépéshez vagy várjon 20 másodpercet és a program automatikusan kilép.

# .

## 4.6.6 Bypass funkció – "BYPA"

Ez a funkció arra használható, hogy a tartály vizét nagyjából azonos értéken tartsuk. Ha van egy második tartályunk is, akkor ha a tartály vize (T2) elérte a beállított értéket, a kollektorköri keringető szivattyú (P1) bekapcsolásával egyidőben bekapcsolódik egy másik (R1-re kötött) keringető szivattyú vagy motoros váltószelep is.

► Nyomja meg a "Set" gombot. A "BYPA---" villog a kijelzőn. Gyári alapbeállításként ez a funkció ki van kapcsolva.

▶ Nyomja meg újra a "Set" gombot, "80°C" villog.

► A "+" és a "-" gombok segítségével állítsa be a kívánt "BYPA" értéket. Ez az érték 5 ~ 120℃ között állíth ató. A gyári alapérték: 80℃.

Nyomja meg a "Set" gombot a funkció be/kikapcsolásához. Ha a "BYPA----" látszik a kijelzőn, az azt mutatja, hogy ez a funkció ki van kapcsolva.

► Nyomja meg az "Esc" gombot vagy várjon 20 másodperc et a beállításból való kilépéshez és a beállított adat elmentéséhez.

-®-M Ha ez a jel látszik a kijelzőn, az azt mutatja, hogy a "Bypass" funkció be van kapcsolva.

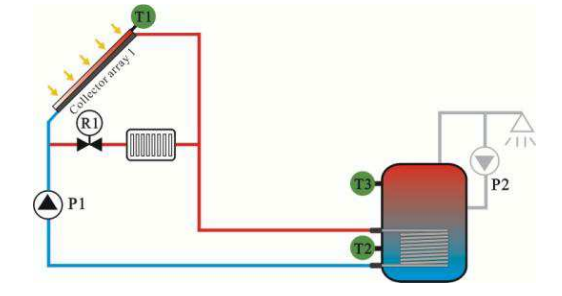

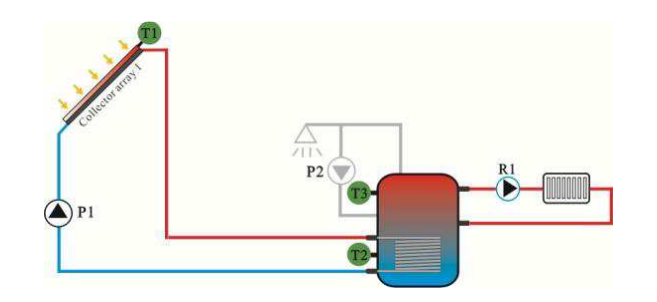

#### 4.7 Kimenetek kézi vezérlése – "HND"

Az P1, P2, R1, H1 kimenetek kézzel is vezérelhetőek. Ehhez a következőt kell tennie: A főmenüben válassza a HND funkciót.

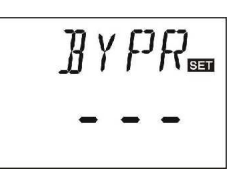

| A P1 kimenet kézi vezérléséhez válassza a HND1 almenüpont                                                                                                    | tot.                                                           |
|----------------------------------------------------------------------------------------------------|----------------------------------------------------------------|
| <ul> <li>Nyomja meg a "Set" gombot. A "HND1 off" látható a kijelzőn.</li> <li>Nyomja meg újra a Set" gombot HND1 on" látható a</li> </ul>                                                                                                    |                                                                |
| <ul> <li>Nyomja meg a "Set" gombot, "mub" on natnato a kijelzőn. Ekkor a P1 kimenet be van kapcsolva.</li> <li>Nyomja meg a "Set" gombot újra a P1 kimenet kikapcsolásá</li> <li>Nyomja meg az "Esc" gombot vagy várjon 20 másodperce beállított adat elmentéséhez.</li> </ul>                                                                                                    | ához.<br>et a beállításból való kilépéshez és a                |
| <ul> <li>A P2 kimenet kézi vezérléséhez válassza a HND2<br/>almenüpontot.</li> <li>▶ Nyomja meg a "Set" gombot, "HND2 off" látható a<br/>kijelzőn.</li> <li>▶ Nyomja meg újra a "Set" gombot, "HND2 on" látható a<br/>kijelzőn. Ekkor a P2 kimenet be van kapcsolva.</li> <li>▶ Nyomja meg a "Set" gombot újra a P2 kimenet kikapcsolásá</li> <li>▶ Nyomja meg az "Esc" gombot vagy várjon 20 másodperce<br/>beállított adat elmentéséhez.</li> </ul> | HNDC<br>CFF<br>ához.<br>et a beállításból való kilépéshez és a |
| <ul> <li>A R1 kimenet kézi vezérléséhez válassza a HND3 almenüpontot.</li> <li>▶ Nyomja meg a "Set" gombot. A "HND3 off" látható a kijelzőn.</li> <li>▶ Nyomja meg újra a "Set" gombot, "HND3 on" látható a kijelzőn. Ekkor a R1 kimenet be van kapcsolva.</li> <li>▶ Nyomja meg a "Set" gombot újra a R1 kimenet kikapcsolása</li> <li>▶ Nyomja meg az "Esc" gombot vagy várjon 20 másodperce beállított adat elmentéséhez.</li> </ul>               | HN ]] ]<br>ához.<br>et a beállításból való kilépéshez és a     |
| <ul> <li>A H1 kimenet kézi vezérléséhez válassza a HND4 almenüpontot.</li> <li>▶ Nyomja meg a "Set" gombot. A "HND4 off" látható kijelzőn.</li> <li>▶ Nyomja meg újra a "Set" gombot, "HND4 on" látható a kijelzőn. Ekkor a H1 kimenet be van kapcsolva.</li> <li>▶ Nyomja meg a "Set" gombot újra a H1 kimenet kikapcsolása</li> <li>▶ Nyomja meg az "Esc" gombot vagy várjon 20 másodperce beállított adat elmentéséhez.</li> </ul>                 | a HN ]] 4<br>ához.<br>et a beállításból való kilépéshez és a   |
| 4.8 Jelszó beállítása – "PASS"                                                                                                    |                                                                |
| A főmenüben válassza a PASS menüpontot.                                                                                                    | <i>PW</i> ]][==                                                |
| Nyomja meg a "Set" gombot. A "PWDC 0000" látható a<br>kijelzőn. Az első digit villog. Adja be a régi jelszót. A gyári<br>jelszó: 0000                                                                                                    |                                                                |
| <ul> <li>A "+" és a "-" gombok használatával állítsa be az első digitet.</li> <li>Nyomja meg újra a "Set" gombot, lépjen át a másodi k digit beállítására.</li> </ul>                                                                                                    |                                                                |
| ► A "+" és a "-" gombok használatával állítsa be az<br>második digitet. Ezt a két lépést ismételje a harmadik és                                                                                                    | ₽₩∭[j==<br><b>□ □ □ □ □</b>                                    |

neavedik diaitre is.

▶ Nyomja meg a "Set" gombot, "PWDN 0000" látható a kijelzőn.

Ismételje az előző lépéseket jelszó az úi megadásához.

▶ Nyomja meg a "Set" gombot, "PWDG 0000" látható a kijelzőn.

Ismételje meg az előző lépéseket az új jelszó még egyszeri megadásához. Ha kétszer egymás után egyformán adta meg az új jelszót, "PWOK" jelszót elfogadó üzenet látható a kijelzőn.

Nyomja meg az "Esc" gombot vagy várjon 20 másodpercet a beállításból való kilépéshez és a beállított adat elmentéséhez.

### 4.9 Gyári adatok újratöltése – "LOAD"

A főmenüben válassza a "LOAD" menüpontot.

Nyomja meg a "Set" gombot. A "YES" látható a kijelzőn.

► Tartsa lenyomva a "Set" gombot, míg a zümmer háromszor búgó hangot ad ki. Ezután elengedheti a "Set"

YES

gombot. A vezérlő visszaállította a gyári alapértékeket. Nyomja meg az "Esc" gombot vagy várjon 20 másodpercet a beállításból való kilépéshez és a

beállított adat elmentéséhez.

# 4.10 Be-/kikapcsolás – "On/OFF"

- Nyomja a () gombot 3 másodpercig a vezérlő kikapcsolásához. "OFF" látható a kijelzőn.
   Nyomja a () gombot 3 másodpercig a vezérlő újbóli bekapcsolásához.

# 4.11 Holiday funkció

## Megjegyzés: csak a "Q" vezérlés tartalmazza ezt a funkciót

## Funkció aktiválása/deaktiválása:

Nyomja meg a "Holiday" gombot hosszan, amíg a kijelzőn megjelenik a Holiday funkció jele, és a funkció aktiválva lesz.

Nyomja meg a "Holiday" gombot, a jel eltűnik, és a Holiday funkció deaktiválva lesz.

Megjegyzés: Ezt a funkciót csak akkor használja, ha hosszabb ideig nem tartózkodik otthon.

# 4.12 Kézi fűtés vezérlése – "Heating"

▶ Nyomja meg a "Heating" gombot, "60°C" villog a kij elzőn.

A "+" és a "-" gombok segítségével állítsa be a víz hőmérsékletét, amilyenre melegíteni szeretné. Legalább 2°C-kal magasabb értéket kell be állítani, mint T3. A beállítható tartomány: 10°C ~ 80°C. A gyári alapérték: 60°C.

20 másodperc múlva a kijelzőn megjelenik a ikon, és a jel villogása jelzi, hogy a kisegítő fűtés be van kapcsolva.

Nyomja meg a "Heating" gombot még egyszer a fűtés azonnali kikapcsolásához.

# 4.13 Hőmérséklet lekérdezés – "+" és "-" gombok

- ► A "+" és a "-" gombok megnyomásával tudja a T1-T4hőmérsékletet lekérdezni.
- ▶ Nyomja meg az "Esc" gombot a kijelzés alapállapotra való visszaállításához.

# 5. Védelmi funkciók

# 5.1 Memória védelem

Tápfeszültség kimaradása esetén a vezérlés megtartja a beállított értékeket.

#### 5.2 Szárazon fűtés elleni védelem

Ha nincs elég víz a tartályban, amikor a kisegítő elektromos fűtést be kellene kapcsolni, a kijelzőn "EE" felirat jelenik meg és a vezérlő letiltja a "H1" kimenetet. Ellenőrizze a hibát, szüntesse meg az okát, majd indítsa újra a vezérlőt.

### 5.3 Kijelző védelem

Ha 3 percig nem volt egyetlen gombnyomás sem, akkor a vezérlő kikapcsolja a vezérlő háttérvilágítását. Ha bármelyik gombot megnyomja valaki, a kijelző háttérvilágítása újra bekapcsolódik.

#### 6. Üzemzavar elhárítás

#### 6.1 Hibák elleni védelem

Amikor van egy rövidzárlat, vagy egy szakadás a kollektor hőmérsékletérzékelőkön, a vezérlő kikapcsolja a megfelelő funkciót, és a kimenetre nem ad jelet, ugyanakkor a kijelzőn hibajelet tüntet fel.

#### 6.2 Hibaüzenetek

Ha a vezérlőegység nem működik kifogástalanul és "figyelmeztető jel" jelenik meg a kijelzőn, kérem ellenőrizze a következő pontokat.

| Hiba üzenet | Jelentés                                                  | Hiba oka                                                                                                  | Hiba korrigálása                                                                                                 |
|-------------|-----------------------------------------------------------|----------------------------------------------------------------------------------------------------|----------------------------------------------------------------------------------------------------|
| T1          | T1 szenzor hiba                                           | Érzékelő<br>csatlakoztatása hibás,<br>a csatlakozó vezeték<br>megszakadt, vagy<br>rövidzárlat lépett fel. | Ellen <b>ő</b> rizze az érzékelő<br>ellenállás értékét, és<br>ha szükséges cserélje<br>ki az érzékel <b>ő</b> t. |
| T2          | T2 szenzor hiba                                           | Érzékelő<br>csatlakoztatása hibás,<br>a csatlakozó vezeték<br>megszakadt, vagy<br>rövidzárlat lépett fel. | Ellenőrizze az érzékelő<br>ellenállás értékét, és<br>ha szükséges cserélje<br>ki az érzékelőt.                   |
| тз          | T3 szenzor hiba                                           | Érzékelő<br>csatlakoztatása hibás,<br>a csatlakozó vezeték<br>megszakadt, vagy<br>rövidzárlat lépett fel. | Ellenőrizze az érzékelő<br>ellenállás értékét, és<br>ha szükséges cserélje<br>ki az érzékelőt.                   |
| T4          | Kapcsolat hiba a<br>kijelző és a vezérlő<br>egység között | Csatlakozó vezeték<br>hibás, vagy<br>rövidzárban van.                                                     | Ellenőrizze és javítsa a csatlakozást.                                                                           |

Hibaüzenet, kezelő figyelmeztetése (LCD kijelzőn a figyelmeztető jel villog)

**Megjegyzés:** Amikor az érzékelő hibája a kijelzőn megjelenik, a megfelelő funkció automatikusan kikapcsol!

#### 6.3 Hiba ellenőrzés

A vezérlőegység minőségi termék, több év fejlesztési munkája és üzemzavar mentes próbája után került kereskedelmi forgalomba.

Ha egy hiba, üzemzavar mégis előfordul, a legtöbb esetben nem a vezérlő egységben kell keresni a hibát, hanem egyéb, a rendszerhez tartozó más egységekben.

A következő leírásban több jól ismert probléma kiküszöbölésére olvashat megoldást, így ön akár

felhasználó, akár szerelő könnyen izolálhatja a problémát, így gyorsan és felesleges költségek nélkül újra üzembe tudja helyezni a szolár vezérlő rendszert.

Természetesen ebben a listában nem soroltuk fel az összes lehetséges hibát, csak a leggyakrabban előfordulókat.

Kérjük, csak akkor hívjon szerelőt, illetve forduljon szakemberhez, ha megbizonyosodott arról, hogy az alábbi listában szereplő hibák egyike sem fordul elő.

## a. A hőmérséklet érzékelők ellenőrzése:

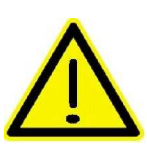

# Mielőtt elkezdené a hőmérséklet érzékelők ellenőrzését, kapcsolja le a vezérlő egység betápláló hálózatát, majd ellenőrizze annak feszültségmentes állapotát!

Egy beépített hőmérsékletérzékelő ellenőrzésére egy egyszerű ellenállás-mérő használható. Kapcsolja le a feszültséget, majd köss e ki a hibásnak vélt, illetve ellenőrizendő hőmérsékletérzékelőt

Mérje meg annak ellenállás értékét és hőmérsékletét.

A mért értéket hasonlítsa össze az alábbi táblázatok értékeivel. A táblázathoz képest kis ellenállás érték eltérés elfogadható.

#### PT 1000 érzékelő ellenállás értékei

| °<br>C | 0    | 10   | 20   | 30   | 40   | 50   | 60   | 70   | 80   | 90   | 100  | 110  | 120  |
|--------|------|------|------|------|------|------|------|------|------|------|------|------|------|
| Ω      | 1000 | 1039 | 1077 | 1116 | 1155 | 1194 | 1232 | 1270 | 1309 | 1347 | 1385 | 1422 | 1460 |

#### NTC 10K B=3950 érzékelő ellenállás értékei

| °<br>C | 0     | 10     | 20    | 30   | 40   | 50   | 60   | 70   | 80   | 90   | 100  | 110 | 120 |
|--------|-------|--------|-------|------|------|------|------|------|------|------|------|-----|-----|
| Ω      | 33620 | 2017 4 | 12535 | 8037 | 5301 | 3588 | 2486 | 1759 | 1270 | 93 3 | 69 7 | 529 | 407 |

#### b. Hibák okai:

| Hibajelenség                                                                                            | Másodlagos<br>hibajelenség                              | Lehetséges ok                                                                          | Eljárási mód                                                           |
|----------------------------------------------------------------------------------------------------|---------------------------------------------------------|----------------------------------------------------------------------------------------|------------------------------------------------------------------------|
| Vezérlőn nem jelenik<br>meg az összes funkció                                                           | Kijelző nem mutat<br>semmit, nincs kijelző<br>világítás | Vezérlőn feszültség<br>kimaradás van                                                   | Ellenőrizze a vezérlő<br>csatlakozó vezetékét                          |
| A szolár szivattyú nem<br>működik annak<br>ellenére, hogy a<br>bekapcsolás feltételei<br>teljesülnek    | A szivattyú szimbólum<br>a kijelzőn villog              | Szivattyún feszültség<br>kimaradás van                                                 | Ellenőrizze a szivattyú<br>csatlakozó vezetékét                        |
| A szivattyú nem<br>m <b>ű</b> ködik                                                                     | A szivattyú szimbólum<br>a kijelzőn nem villog          | A tartály vagy a<br>kollektor elérte a<br>beállított maximális<br>hőmérsékleti értéket | Nincs hiba                                                             |
| Hiba üzenet jel "T"<br>villog a kijelzőn                                                                | A szivattyú szimbólum<br>a kijelzőn nem villog          | A hőmérsékleté<br>érzékel <b>ő</b> ben rövidzár<br>vagy szakadás van                   | Szükséges érzékelők<br>cseréje,<br>az érzékelők<br>vezetékének cseréje |
| A szolár szivattyúk<br>annak ellenére<br>működnek, hogy a<br>bekapcsolási feltételek<br>nem teljesülnek | A szivattyú szimbólum<br>villog a kijelzőn              | A szabadság funkció<br>aktiválva van vagy<br>A fagyvédelmi funkció<br>aktiválva van    |                                                                        |

# 7. Technikai adatok

- Kijelző egység méretei: 120mm \* 120mm \* 18mm
- Vezérlő egység méretei: 200mm \* 140mm \* 45mm
- Feszültség: AC 230V ± 10%
- Teljesítményfelvétel, fogyasztás: <3W
- Hőmérséklet érzékelők pontossága: ± 2 <sup>o</sup>C
- Hőmérséklet érzékelők mérési tartománya: 0 120°C
- Szivattyúk teljesítménye: a vezérlő egység 2 szivattyú vezérlésére alkalmas, a szivattyúk egyenkénti teljesítménye <600 W</li>
- Szelepvezérlő teljesítménye: a vezérlő egység 1 szelep vezérlésére alkalmas, a szelep teljesítménye <600 W</li>
- A vezérlő által kapcsolható elektromos fűtés teljesítménye≤ 2000W
- Bemenetek: 4 érzékelő
  - Pt1000 érzékelő (≤ 500°C) kollektorba (szilikon vezeték ≤ 280°C)
  - NTC 10K, B3950 érzékelő (≤ 135°C) a tartályba, (műanyag vezeték ≤ 105°C)
- Kimenetek: 4 relé,
  - 1 az elektromos fűtésnek,
  - 2 a keringető szivattyúnak és 1 az elektromágneses szelepnek
- Környezeti hőmérséklet: -10°C 50°C
- Környezeti hatásokkal szembeni védettség: IP40.

Jegyzet: